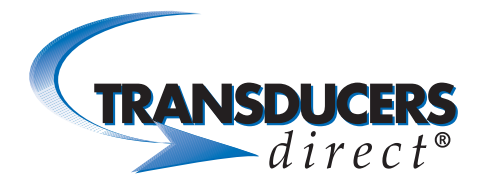

# INNOVATIVE SENSORS

## Pressure Pro CirrusSense™ Android User Guide

Companion App to The TDWLB Family of Sensors

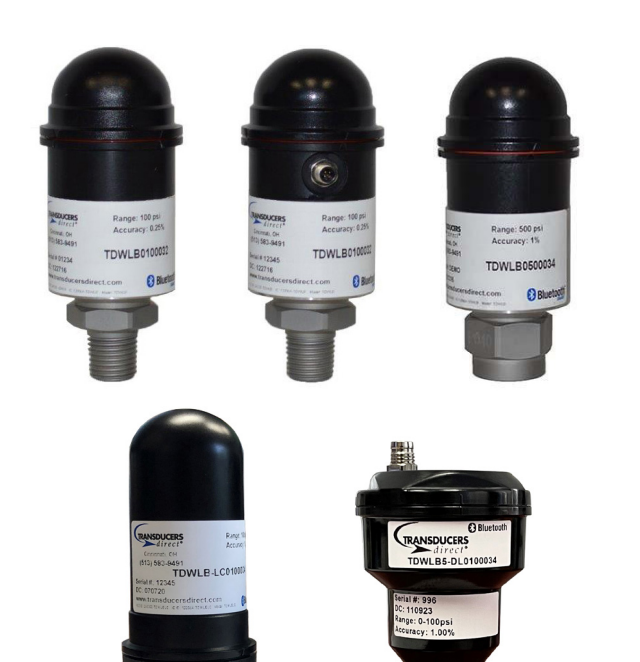

## TABLE OF CONTENTS

- Page 2 Home
- Page 3 Sensor Details
- Page 4 Pool Setup/Details
- Page 5 Watchlist

Page: 1 FAX 513-583-9476

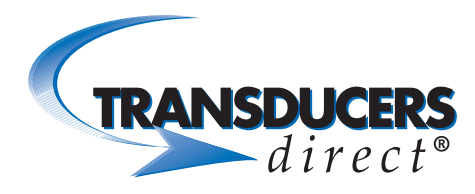

## INNOVATIVE SENSORS

#### Home

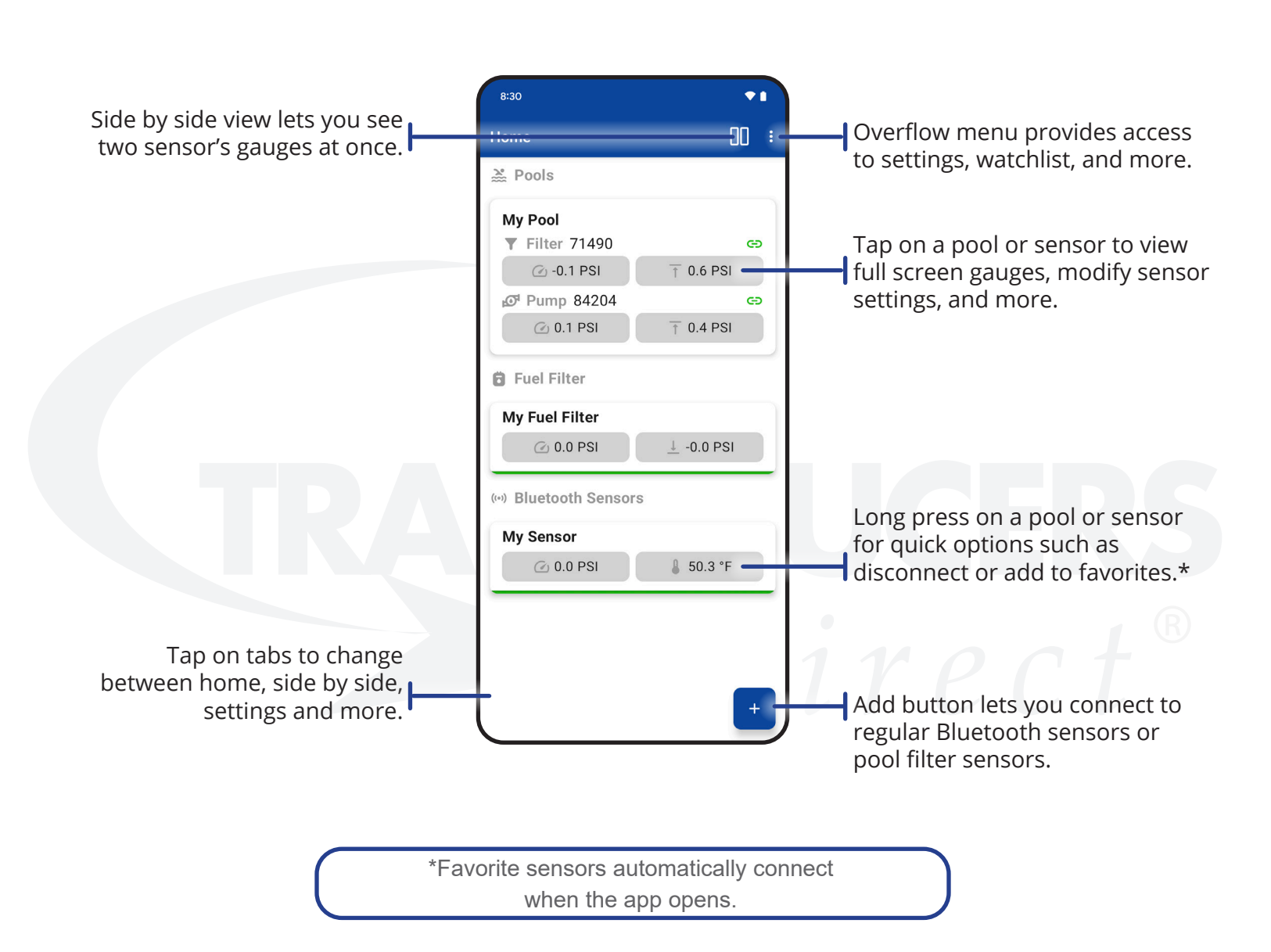

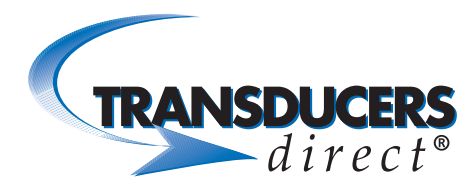

### **Bluetooth Sensor Details**

Access Sensor Details from the home screen. Tap a fuel filter or other Bluetooth sensor.

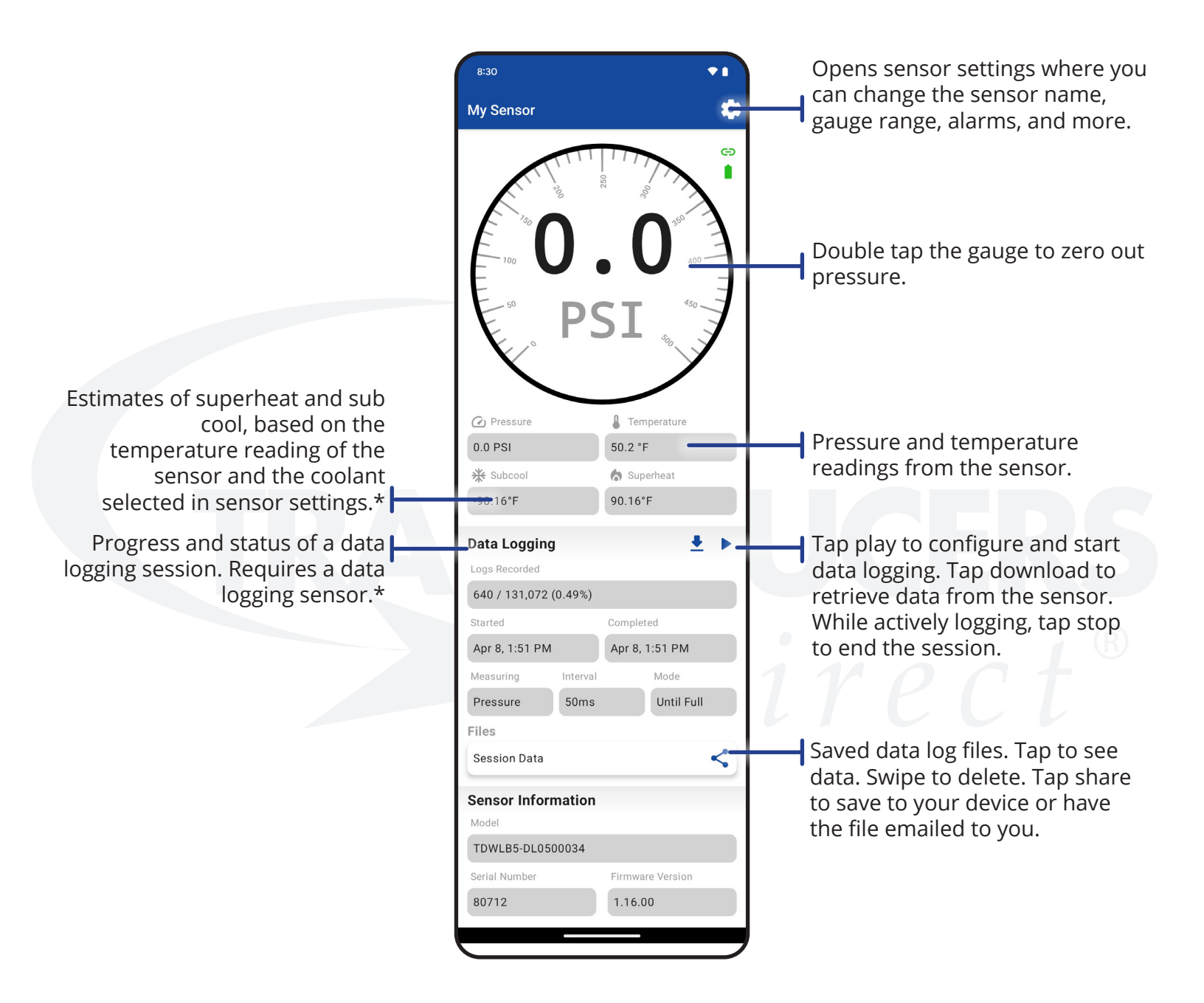

\*Must enable superheat and subcooling in application settings.

Rev 4.24 PHONE 513-583-9491

WWW.TRANSDUCERSDIRECT.COM

Page: 3 FAX 513-583-9476

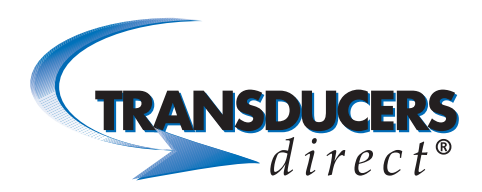

### Pool Systems

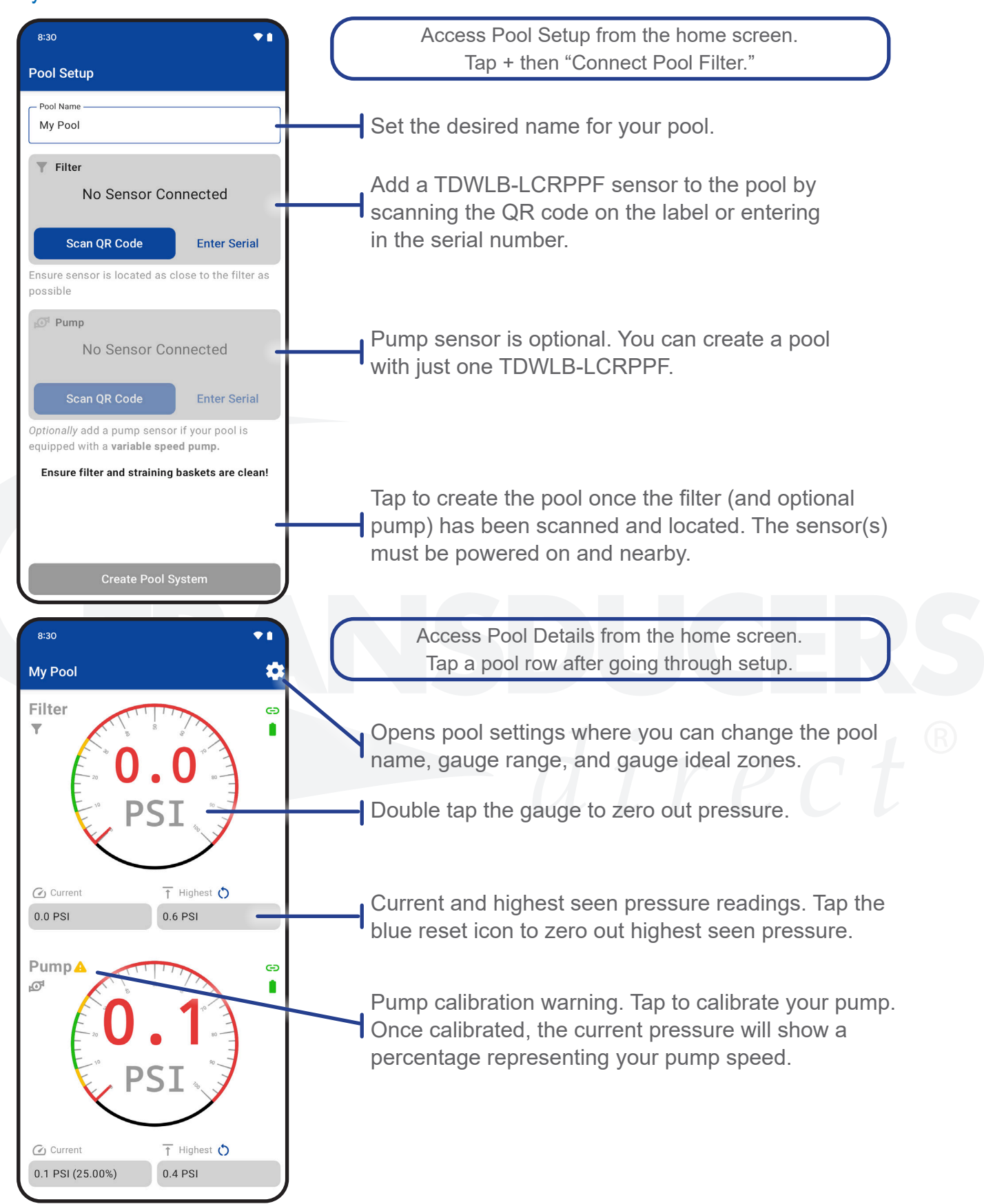

Rev 4.24

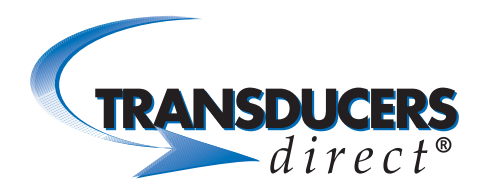

## INNOVATIVE SENSORS FOR INDUSTRIAL AND HOME AUTOMATION

#### Watchlist

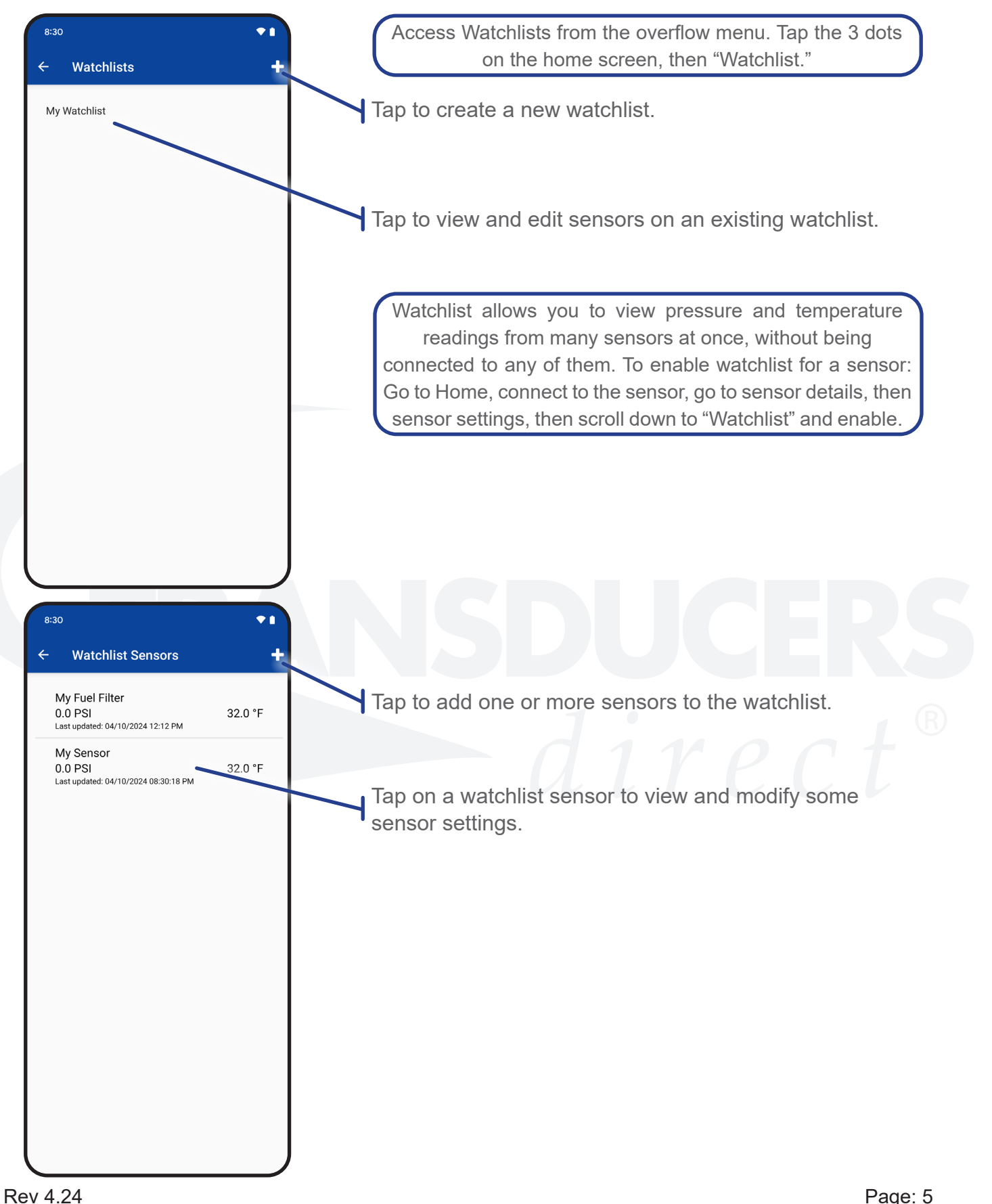

PHONE 513-583-9491

Page: 5 FAX 513-583-9476